# How to Make a Payment Using a Payment Template in CitiDirect<sup>®</sup>

#### Step 1:

From your Home page, select "Make a Payment" from the Payments menu.

| Accounts C                            | urrency Control Messages                                                                                                    | Payment Initiation                                                                                                    |                                                                                                    |                                                     |                                                                                     |       |                 |                                |      |  |
|---------------------------------------|----------------------------------------------------------------------------------------------------|----------------------------------------------------------------------------------------------------|----------------------------------------------------------------------------------------------------|-----------------------------------------------------|-------------------------------------------------------------------------------------|-------|-----------------|--------------------------------|------|--|
| To                                    | reate New Message<br>o Submit/Modify                                                                                             | Payment Initiation Standin<br>Fund FX Input N<br>Batch Release Instruct                                                |                                                                                                    | nput New Standing<br>nstruction<br>To Submit/Modify | Document Based Requests<br>To Authorize<br>Offline Authorize                        |       |                 | View All Accounts (2719)       | ) IV |  |
| Account Number A To<br>To<br>To<br>Vi | o Verity<br>o Authorize<br>o Release<br>iew All                                                                                  | Approve Payment (2)<br>Manage Payments (2)<br>Authorize Offline<br>File Verify<br>File Authorize                       | To Verify<br>To Authorize<br>View All Standing<br>Instructions                                                              |                                                     | View All<br>Template Management<br>To Authorize<br>To Submit/Modify                 | ement | umber Net Amoun |                                | nt   |  |
| P                                     | ayment Initiation                                                                                                    | File Release<br>Beneficiary Name                                                                                       | h                                                                                                    | Incoming Payments                                   | View All Template                                                                   | ites  |                 | Not Available                  |      |  |
| Q<br>Te<br>In<br>Te<br>Te<br>Pe       | Quick Entry From<br>Templates<br>Input New Incoming<br>Incoming Arrival Notice<br>To Submit/Modify<br>To Verify<br>Print Cheques | Validation<br>Canada ACH Tax and<br>Utility Payments<br>Electronic Payment Slips<br>Electronic Payment Slips<br>Search | Received Transactions<br>To Submit/Modify<br>To Authorize<br>View All<br>Document Based Requests<br>Upload New<br>To Modify |                                                     | Create New Uncoming<br>Create New Incoming<br>Payment Services<br>View more options |       |                 | Not Available<br>Not Available |      |  |
|                                       |                                                                                                    |                                                                                                    |                                                                                                    |                                                     |                                                                                     |       |                 | Not Available<br>Not Available |      |  |

#### Step 2:

Select "Pay Using Template."

| CitiDirect® |                             |                        |                              |            |                            |                        |                         |               |              |                       | YM                            |
|-------------|-----------------------------|------------------------|------------------------------|------------|----------------------------|------------------------|-------------------------|---------------|--------------|-----------------------|-------------------------------|
| A           | CitiDirect<br>Services      | Payments               | Receivables &<br>Collections | Trade      | Liquidity &<br>Investments | Reports &<br>Analytics | Inquiries &<br>Searches | File Services | Self Service | More Citi<br>Products | Trade FX with<br>CitiFX Pulse |
| Payments    | Payments / Initiate Fayment |                        |                              |            |                            |                        |                         |               |              |                       |                               |
|             | Payr                        | nent Details           |                              |            |                            |                        |                         |               | Pay          | r Using Template      |                               |
|             | • WH                        | O WOULD YOU LIKE T     | O PAY?                       |            |                            |                        |                         |               |              |                       |                               |
|             | Q                           | Search for an existing | beneficiary account numb     | er or name | 🕀 Pay                      | Someone New            |                         |               |              |                       |                               |
|             | Freq                        | uent                   |                              |            | *                          |                        |                         |               |              |                       |                               |
|             | TES                         | Г ( …7891)             |                              |            |                            |                        |                         |               |              |                       |                               |
|             | Rece                        | nt                     |                              |            |                            |                        |                         |               |              |                       |                               |
|             | 996                         | GBDFT (7547)           |                              |            | ¥                          |                        |                         |               |              |                       |                               |
|             |                             |                        |                              |            |                            |                        |                         |               |              |                       |                               |

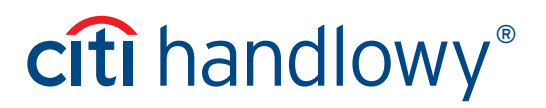

#### Step 3:

Select between the templates available by searching by Beneficiary Name, Template Type, Template Name and Template Group and click "Use Selected Template."

| CitiDir | ect®               |                           |                |                                   |                     |                                       |               |              |                              |                               |                         | Y               |
|---------|--------------------|---------------------------|----------------|-----------------------------------|---------------------|---------------------------------------|---------------|--------------|------------------------------|-------------------------------|-------------------------|-----------------|
| A       | Payments           | Receivables & Collections | Trade          | Liquidity & Investments           | Reports & Analytics | Inquiries & Searches                  | File Services | Self Service | More Citi Products           | Trade FX with CitiFX Pulse    |                         |                 |
| Payme   | ents / Initiate Pa | yment                     |                |                                   |                     |                                       |               |              |                              |                               | Cancel Select           | Template        |
|         | Select Temp        | late                      |                |                                   |                     |                                       |               |              |                              |                               |                         |                 |
|         | Beneficiary Name   | e<br>ieneficiary Name     | Template       | <b>Type</b><br>h by Template Type | Temp                | vlate Name<br>Search by Template Name |               | Template Gro | <b>pup</b><br>Template Group | > Search                      | Clear                   |                 |
|         | 1 template selecte | Use Selected Template     |                |                                   |                     |                                       |               |              |                              |                               | + Column                | ns              |
|         | Template Name      |                           | lemplate Typ   | e                                 | Template Grou       | p                                     | Beneficiary   | Name         |                              | Payment Method / Payment Type | Last Used 🛩             |                 |
|         | 11077890           |                           | Predefined B   | eneficiary                        | Default             |                                       | Name          |              |                              | Cross Border Funds Transfer   | 02/10/2022              |                 |
|         | 884-FT             |                           | Full - Limited | Modifications                     | Default             |                                       | Nmacfrr       |              |                              | Cross Border Funds Transfer   | 02/10/2022              |                 |
|         | 11002778           |                           | Predefined B   | eneficiary                        | Default             |                                       | Name          |              |                              | Book Transfer                 | 02/10/2022              |                 |
|         | 838-PB             |                           | Predefined B   | eneficiary                        | Default             |                                       | TCS           |              |                              | Cross Border Funds Transfer   | 02/10/2022              |                 |
|         | 11096654           |                           | Predefined B   | eneficiary                        | Default             |                                       |               |              |                              | Advice To Receive             | 02/10/2022              |                 |
|         | 818-ET             |                           | Editable Tem   | plate                             | Default             |                                       |               |              |                              | Cross Border Funds Transfer   | 02/10/2022              |                 |
|         | 132005310022       | 2                         | Full - Limited | Modifications                     | Default             |                                       |               |              |                              | TAX Payment                   | 02/09/2022              |                 |
|         | *****              | 2                         |                |                                   | D. C. 11            |                                       | 00500         |              |                              | 0 0 1 5 1 T /                 | 00/00/2022              | •               |
| CITIGR  | OUP.COM SECURIT    | Y CENTER PRIVACY TERMS    | & CONDITIONS   |                                   |                     |                                       |               |              |                              |                               | Copyright © 2007 - 2022 | 2 Citigroup Inc |

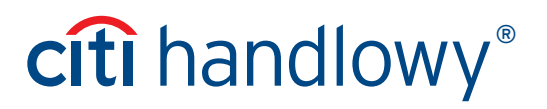

#### Step 4:

Once the template has been selected, fill in the required payment instructions (the red dot indicates a required field) and select "Fill in Additional Information."

| Payments         | Receivables &<br>Collections                        | Trade                        | Liquidity &<br>Investments | Reports &<br>Analytics | Inquiries &<br>Searches | File Services | Self Service     | More Citi<br>Products | Trade  |
|------------------|-----------------------------------------------------|------------------------------|----------------------------|------------------------|-------------------------|---------------|------------------|-----------------------|--------|
| nts / Initiate I | Payment                                             |                              |                            |                        |                         |               |                  |                       | Cancel |
|                  | 1947049080222                                       |                              |                            |                        |                         | Choose        | Another Template | Clear Template        |        |
|                  | WHO WOULD YOU LIKE TO PAY                           | ?                            |                            |                        |                         |               |                  |                       |        |
|                  | BENE 819 DDDDDDDDDDDDDDDD<br>(888888888888888888888 | DDDDDDDDDDDD<br>88888888888) | ~                          | View Beneficiary D     | tails                   |               |                  |                       |        |
|                  | • FROM WHICH ACCOUNT?                               |                              |                            |                        |                         |               |                  |                       |        |
|                  | COMPTES EN DESHERENCE (1)<br>Available Balance:     | 001000019) MAD               | ~                          |                        |                         |               |                  |                       |        |
|                  | I em making this payment or                         | Defuall of another Co        |                            |                        |                         |               |                  |                       |        |
|                  | Company Name                                        |                              |                            | 1                      |                         |               |                  |                       |        |
|                  | Company Address (Optional)                          |                              |                            | J                      |                         |               |                  |                       |        |
|                  | Address Line 1<br>Address Line 2<br>Address Line 3  |                              |                            |                        |                         |               |                  |                       |        |
|                  | Company Account Number (Option                      | nal)                         |                            |                        |                         |               |                  |                       |        |
|                  |                                                     |                              |                            |                        |                         |               |                  |                       |        |
|                  | VALUE DATE                                          |                              |                            |                        |                         |               |                  |                       |        |
|                  | 🚞 Feb 8, 2022                                       |                              |                            |                        |                         |               |                  |                       |        |
|                  | • HOW MUCH?                                         |                              |                            |                        |                         |               |                  |                       |        |
|                  | 250.00                                              |                              | MAD X                      |                        |                         |               |                  |                       |        |
|                  | () Enter an amount less than or                     | equal to 934567891           | MAD                        |                        |                         |               |                  |                       |        |
|                  | • HOW?                                              |                              |                            |                        |                         |               |                  |                       |        |
|                  | Cross Border Funds Transfer                         |                              | >                          |                        |                         |               |                  |                       |        |
|                  | TRANSACTION REFERENCE NU                            | IMBER                        |                            |                        |                         |               |                  |                       |        |
|                  | PAYMENT DETAILS (OPTIONAL)                          |                              |                            |                        |                         |               |                  |                       |        |
|                  |                                                     |                              |                            |                        |                         |               |                  |                       |        |
|                  |                                                     |                              | 140/140 🧳                  |                        |                         |               |                  |                       |        |
|                  |                                                     |                              |                            | Rev                    |                         | Cancel        | Fill in Addition | onal Information      |        |
|                  |                                                     |                              |                            |                        |                         |               |                  |                       |        |

As we are transitioning to the new CitiDirect experience, some payment methods will require final submission in the CitiDirect BE payment screens.

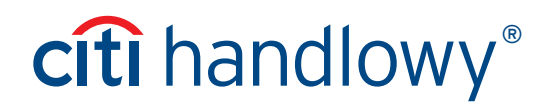

#### Step 5:

Once you've confirmed all payment details, select "Submit Payment". As a convenience, select "Edit Details" to change payment details as desired.

|       | CitiDirect<br>Services | Payments                | Receivables &<br>Collections | Trade             | Liquidity &<br>Investments | Reports &<br>Analytics | Inquiries &<br>Searches | File Services | Self Service   | More Citi<br>Products | Trade FX with<br>CitiFX Pulse |
|-------|------------------------|-------------------------|------------------------------|-------------------|----------------------------|------------------------|-------------------------|---------------|----------------|-----------------------|-------------------------------|
| nts / | Initiate Payme         | ent                     |                              |                   |                            |                        |                         |               |                |                       | Cancel Payment                |
|       | Review                 | v and Submit            | Payment                      |                   |                            |                        |                         |               |                |                       |                               |
|       |                        |                         |                              |                   |                            |                        |                         |               |                | Submit Payment        |                               |
|       | Payme                  | nt Details              |                              |                   |                            |                        |                         | Pay           | Using Template | 🖌 Edit Details        |                               |
|       | Beneficiar             | ry                      |                              | TEST (1234567891) |                            |                        |                         |               |                |                       |                               |
|       | Debit Acc              | ount                    |                              | 653091028 - EUR   |                            |                        |                         |               |                |                       |                               |
|       | Value Dat              | e                       |                              | Fri, Jan 28, 2022 |                            |                        |                         |               |                |                       |                               |
|       | Payment                | Amount                  |                              | EUR 1,000.000     |                            |                        |                         |               |                |                       |                               |
|       | Payment                | Method                  |                              | Book Transfer     |                            |                        |                         |               |                |                       |                               |
|       | Transactio             | on Reference Number     |                              | CITITESTPAYMENT1  |                            |                        |                         |               |                |                       |                               |
|       | Payment                | Details (optional)      |                              |                   |                            |                        |                         |               |                |                       |                               |
|       | Additio                | onal Informatio         | 'n                           |                   |                            |                        |                         |               | [              | Edit Details          |                               |
|       | Beneficiar             | ry Is                   |                              | Not a Bank        |                            |                        |                         |               |                |                       |                               |
|       | Beneficia              | ry Bank Address Line    | 4                            | NN                |                            |                        |                         |               |                |                       |                               |
|       | Ordering               | Party Name              |                              | 65 3091XX         |                            |                        |                         |               |                |                       |                               |
|       | Account C              | Currency Code           |                              | EUR               |                            |                        |                         |               |                |                       |                               |
|       | Account C              | Country Code            |                              | FR                |                            |                        |                         |               |                |                       |                               |
|       | Client ID              |                         |                              | 18875925          |                            |                        |                         |               |                |                       |                               |
|       | Discount               | Rate                    |                              | 0                 |                            |                        |                         |               |                |                       |                               |
|       | Intra-Com              | ipany                   |                              | N                 |                            |                        |                         |               |                |                       |                               |
|       | Mark as Ir             | mportant                |                              | N                 |                            |                        |                         |               |                |                       |                               |
|       | Confident              | ial                     |                              | с                 |                            |                        |                         |               |                |                       |                               |
|       | Subsidiar              | y Identifier            |                              | CITICHANNELS      |                            |                        |                         |               |                |                       |                               |
|       | Want to a              | dd more details to this | payment? View all add        | itional details.  |                            |                        |                         |               |                |                       |                               |
|       |                        |                         |                              |                   |                            |                        |                         |               |                |                       |                               |

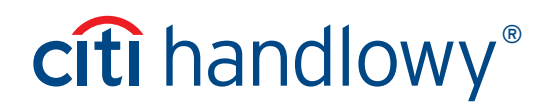

#### Final Step:

A payment confirmation will appear indicating that the payment has been submitted.

| CitiDirect®   |                               |                          |                            |                        |                         |               |              |                       | YM                            |
|---------------|-------------------------------|--------------------------|----------------------------|------------------------|-------------------------|---------------|--------------|-----------------------|-------------------------------|
| n Pay         | yments Receivabl<br>Collectio | les & Trade<br>ons Trade | Liquidity &<br>Investments | Reports &<br>Analytics | Inquiries &<br>Searches | File Services | Self Service | More Citi<br>Products | Trade FX with CitiFX<br>Pulse |
| Payments / In | itiate Payment                |                          |                            |                        |                         |               |              |                       |                               |
|               | Payment Subn                  | nitted                   |                            |                        |                         |               |              | Make Anot             | her Payment                   |
|               | Payment Detail                | ls                       |                            |                        |                         |               |              |                       |                               |
|               | Beneficiary                   | CH                       | IANDRA PRAKASH IN DF       | T (6302207508)         |                         |               |              |                       |                               |
|               | Debit Account                 | 63                       | 02207508 - INR             |                        |                         |               |              |                       |                               |
|               | Value Date                    | Tu                       | e, Feb 8, 2022             |                        |                         |               |              |                       |                               |
|               | Payment Amount                | IN                       | R 100.00                   |                        |                         |               |              |                       |                               |
|               | Payment Method                | Do                       | mestic Funds Transfer      |                        |                         |               |              |                       |                               |
|               | Transaction Reference         | Number CI                | TITESTPAYMENT2             |                        |                         |               |              |                       |                               |
|               | Additional Infor              | rmation                  |                            |                        |                         |               |              |                       |                               |
|               | Beneficiary Account Ty        | ype O1                   | L                          |                        |                         |               |              |                       |                               |
|               | Beneficiary Address Li        | ine 1 30                 | )-3                        |                        |                         |               |              |                       |                               |
|               | Beneficiary Bank Rout         | ting Code Of             | 000000                     |                        |                         |               |              |                       |                               |
|               | Account Currency Cod          | ie IN                    | IR                         |                        |                         |               |              |                       |                               |
|               | Account Country Code          | e IN                     | I                          |                        |                         |               |              |                       |                               |
|               | Delivery Channel              | F/                       | λX                         |                        |                         |               |              |                       |                               |
|               | Recipient Name                | A                        | dam                        |                        |                         |               |              |                       |                               |
|               | Client ID                     | 18                       | 3875925                    |                        |                         |               |              |                       |                               |
|               | Discount Rate                 | 0                        |                            |                        |                         |               |              |                       |                               |
|               | Email Address                 | N                        | lma@amail.com              |                        |                         |               |              |                       |                               |
|               | Product Code                  | El                       | T                          |                        |                         |               |              |                       |                               |
|               | Mark as Important             | N                        |                            |                        |                         |               |              |                       |                               |
|               | Confidential                  | с                        |                            |                        |                         |               |              |                       |                               |
|               | Subsidiary Identifier         | Q                        | WE                         |                        |                         |               |              |                       |                               |
|               |                               |                          |                            |                        |                         |               |              |                       |                               |
|               |                               |                          |                            |                        |                         |               |              |                       |                               |
| CITIGROUP.COM | SECURITY CENTER PRIVA         | ACY TERMS & CONDITIONS   |                            |                        |                         |               |              | Copyright             | © 2007 - 2022 Citigroup Inc.  |

This advertising material is for information purposes only and does not constitute an offer in the meaning of article 66 of the Civil Code. Citi and Citi Handlowy are registered trademarks of Citigroup Inc., used under license. Citigroup Inc. and its subsidiaries are also entitled to rights to certain other trademarks contained herein. Bank Handlowy w Warszawie S.A. with its registered office in Warsaw at ul. Senatorska 16, 00-923 Warszawa, entered in the Register of Entrepreneurs of the National Court Register by the District Court for the capital city of Warsaw in Warsaw, 12th Commercial Division of the National Court Register, under KRS No. 000 000 1538; NIP 526-030-02-91; the share capital is PLN 522,638,400, fully paid-up.